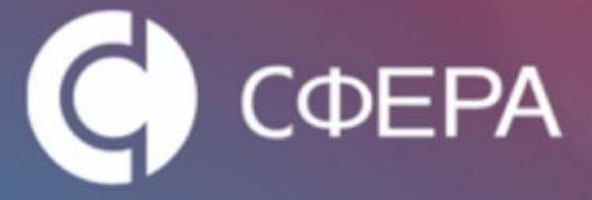

## СФЕРА Отчетность

# Часто задаваемые вопросы и ответы

14.05.2015

КОРУСКОНСАЛТИНГ СНГ

#### Оглавление

| Общие вопросы                                                                                   | 4             |
|-------------------------------------------------------------------------------------------------|---------------|
| Необходимые компоненты                                                                          | 4             |
| Как войти в систему                                                                             | 4             |
| Где взять компоненты для работы с системой и инструкции                                         | 5             |
| Как задать вопрос специалистам ООО КОРУС Консалтинг СНГ                                         | 6             |
| Какие браузеры можно использовать для работы с системой                                         | 6             |
| Как сформировать файлы отчетности?                                                              | 6             |
| Можно ли запросить выписку из ЕГРЮЛ в системе СФЕРА Отчетность?                                 | 7             |
| Документооборот с ФНС                                                                           | 7             |
| Как просмотреть полученные и отправленные документы?                                            | 7             |
| Как отправить отчет в налоговую инспекцию?                                                      | 7             |
| Как написать письмо инспектору?                                                                 | 9             |
| Как отправить запрос на ИОН?                                                                    | 10            |
| Какие справки можно запрашивать в электронном виде?                                             | 12            |
| Как скачать документ?                                                                           | 12            |
| Как просмотреть и распечатать документ (квитанцию, извещение и др.)?                            | 13            |
| Как узнать, в каком формате представлять отчетность?                                            | 15            |
| Где скачать актуальные xsd-схемы документов?                                                    | 15            |
| Документооборот с ПФР                                                                           | 15            |
| Чем регламентирован документооборот с ПФР?                                                      | 15            |
| Как отправить сведения в ПФР?                                                                   | 16            |
| Как отправить неформализованное обращение в Пенсионный фонд?                                    | 17            |
| Как запросить справку в ПФР?                                                                    | 18            |
| Как просмотреть, распечатать или сохранить полученные извещения и квитанц                       | ии?19         |
| Документооборот с Росстат                                                                       | 20            |
| Чем регламентируется передача отчетности в Федеральную службу государс<br>статистики (Росстат)? | твенной<br>20 |
| Как отправить отчетность в Росстат?                                                             | 21            |
| Как отправить письменное обращение в Росстат?                                                   | 22            |
| Как просмотреть, распечатать или сохранить полученные извещения и квитанц                       | ии?22         |
| Ошибки с оборудованием и сопутствующим ПО                                                       | 24            |
| Ошибка инициализации Компонента Сфера                                                           | 24            |
| Какая версия КриптоПро CSP совместима с ОС Windows 8.1?                                         | 24            |
| Рутокен вставлен, но красный диод не горит                                                      | 24            |
| Как ввести серийный номер КриптоПро                                                             | 24            |

2

Такой файл уже отсылался, требуется повторное формирование декларации.» .......28 Отказ от ФНС на отправленное письмо «Содержимое файла не удовлетворяет

## Общие вопросы

#### Необходимые компоненты

1. Лицензионные операционные системы: Windows XP SP3, Windows 7, Windows Vista SP2, Windows Server 2003, Windows Server 2008 (с последними пакетами обновлений)

- 2. .NET Framework 3.5 Service Pack 1
- 3. Internet Explorer 8.0 и выше (32-bit)
- 4. СКЗИ КриптоПро СЅР версии 3.6 или выше
- 5. Компонент Сфера
- 6. Драйвер для защищенного носителя ЭП (если таковой используется)

#### Как войти в систему

Для входа в систему с нашего сайта Вам необходимо нажать кнопку «Вход для клиентов» в правом верхнем углу:

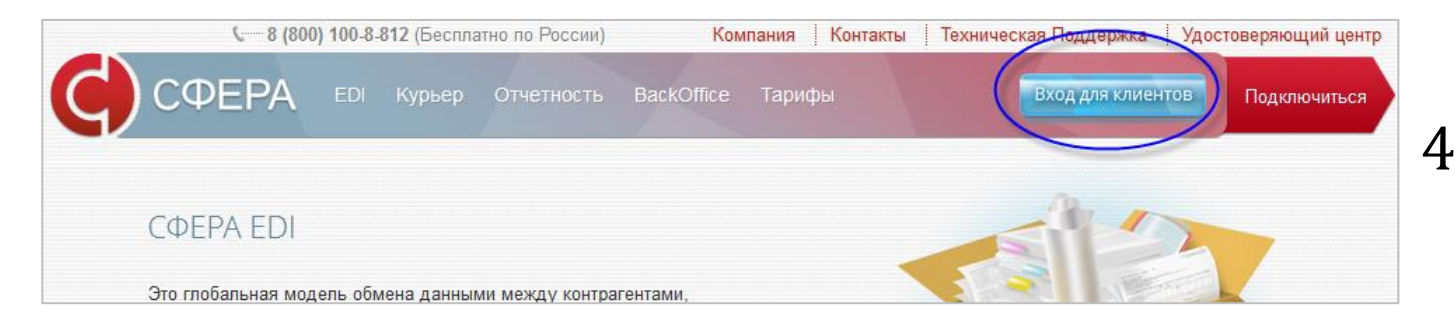

В открывшемся окне выберите необходимый модуль системы:

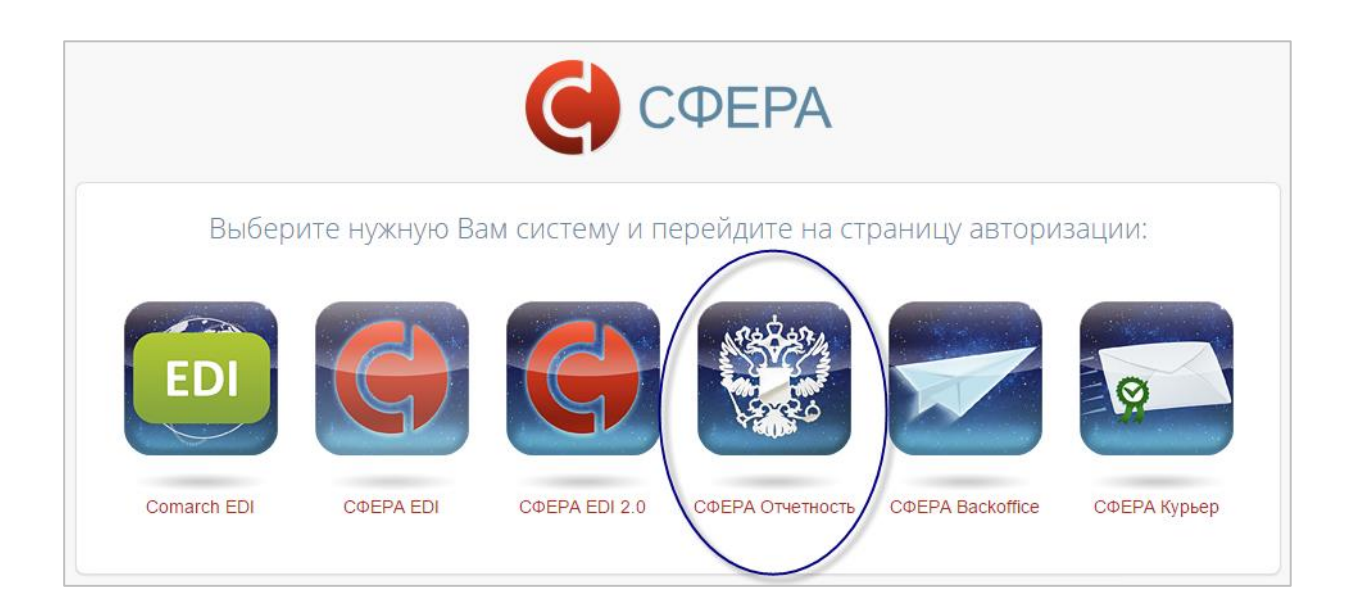

| «СФЕРА - Отчетность» |
|----------------------|
|                      |
| ИМЯ ПОЛЬЗОВАТЕЛЯ:    |
| тест                 |
| пароль:              |
| ••••••               |
| Вход в систему       |
| Energy Entertainy    |

Если у Вас имеется возможность работать от нескольких ЮЛ и ИП, то после ввода логина и пароля появится форма выбора учетной записи. Выберите интересующую учетную запись и нажмите кнопку «Продолжить»:

| Выберите организацию:<br>Введите название организации для поиска |  |
|------------------------------------------------------------------|--|
| 1122334450 - ООО "Альфа-Сервис"                                  |  |
| 7608442277 - Test                                                |  |
|                                                                  |  |
|                                                                  |  |
|                                                                  |  |
|                                                                  |  |

Для входа по прямой ссылке используйте: <u>https://etax.esphere.ru</u>

Введите логин и пароль и нажмите «Вход в систему»:

Логин и пароль для входа в систему высылался Вам на почтовый ящик по окончанию проведения всех настроек.

#### Где взять компоненты для работы с системой и инструкции

Все необходимые для установки дистрибутивы и инструкции можно скачать с сайта <u>http://www.esphere.ru/support/tools/downloads/</u> в разделе «Отчетность». Также перейти в данный раздел можно из системы СФЕРА Отчетность меню «Система», далее «Документация».

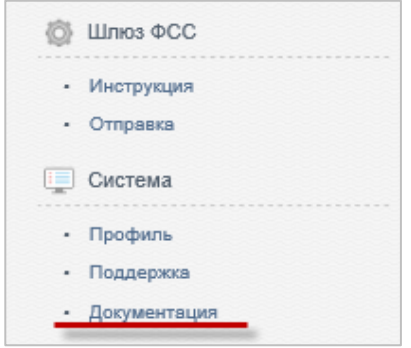

#### Как задать вопрос специалистам ООО КОРУС Консалтинг СНГ

Если в ходе работы с системой у Вас возникнут вопросы/пожелания, Вы можете обратиться:

- в контактный центр: help@esphere.ru
- в техническую поддержку системы СФЕРА Отчетность: etax.hd@esphere.ru
- по тел. 8-800-100-8-812 (звонок по России бесплатный)

#### Какие браузеры можно использовать для работы с системой

Для работы с системой СФЕРА Отчетность можно использовать только браузер: Internet Explorer версии 8 и выше (32-bit).

#### Как сформировать файлы отчетности?

В системе СФЕРА Отчетность не предусмотрена возможность формирования файла из экранной формы ввода. Сформировать файлы отчетности можно в любой, удобной для Вас программе («1С Бухгалтерия», «Налогоплательщик ЮЛ» и т.д.). Ссылки на свободное программное обеспечение, размещенное на сайтах гос. органов (ГНИВЦ ФНС, ПФРФ, ФСГС, ФСС) и предназначенное для подготовки и проверки сдаваемой отчетности, представленны в разделе «Система», далее «Профиль», далее вкладка «ПО для подготовки отчетности»:

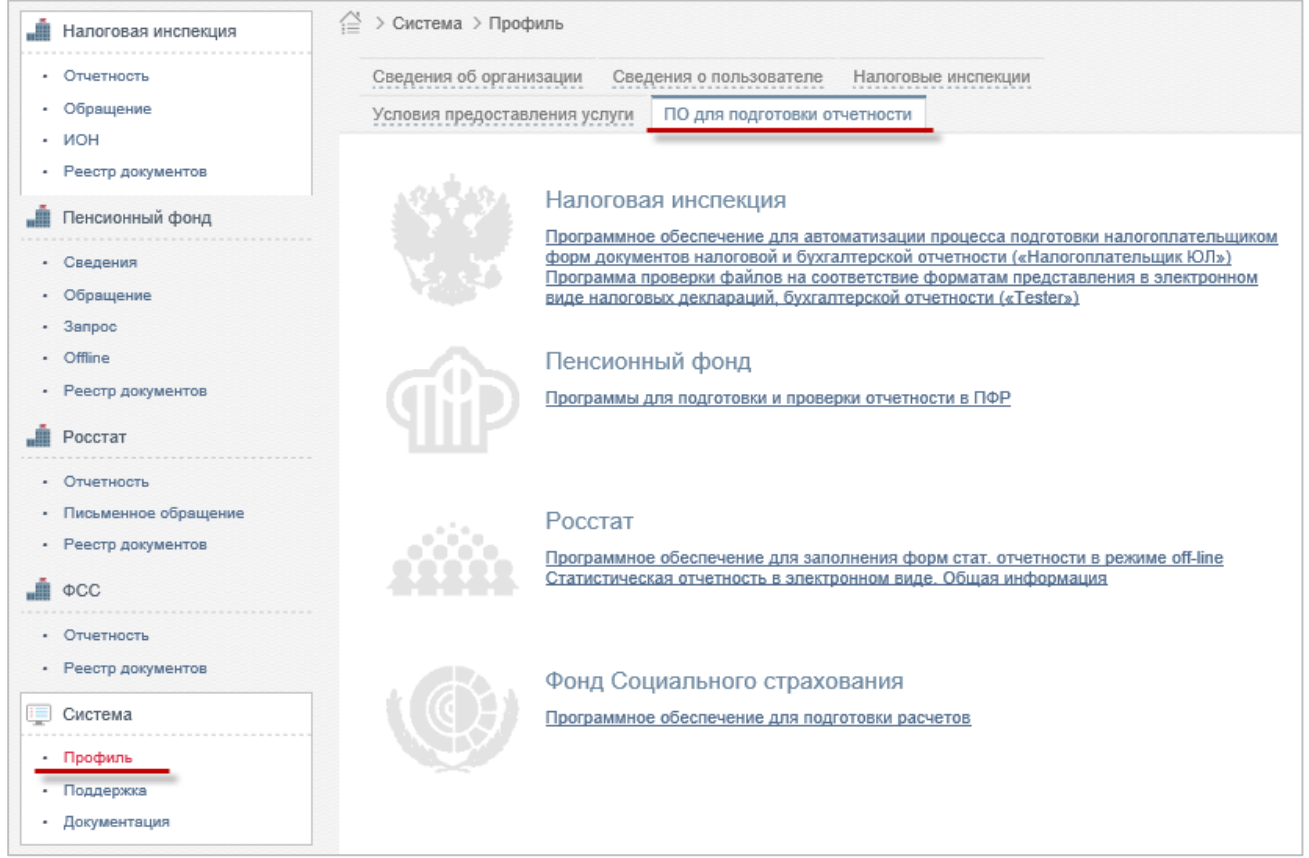

#### Можно ли запросить выписку из ЕГРЮЛ в системе СФЕРА Отчетность?

Нет. В системе СФЕРА Отчетность такой функционал не реализован. С сертификатом, полученным в УЦ КОРУС Консалтинг СНГ, можно получить выписку из ЕГРЮЛ на сайте ФНС: <u>http://www.nalog.ru/rn78/service/egrip</u>

## Документооборот с ФНС

#### Как просмотреть полученные и отправленные документы?

Все полученные и отправленные документы отображаются в разделе «Налоговая инспекция», далее пункт «Реестр документов»:

| 📕 Налоговая инспекция                                                                     | Налоговая инспекция > Реестр документов                                                                                                 |                  |                                     |                                            |                          |              |        |           |
|-------------------------------------------------------------------------------------------|----------------------------------------------------------------------------------------------------|------------------|-------------------------------------|--------------------------------------------|--------------------------|--------------|--------|-----------|
| <ul> <li>Отчетность</li> <li>Обращение</li> <li>ИОН</li> <li>Реестр документов</li> </ul> | Реестр обмена документами с ФНС<br>Налоговая инспекция:<br>Все                                                                          |                  |                                     |                                            |                          |              |        | <b>T</b>  |
| <ul> <li>Форма доверенности</li> <li>Пенсионный фонд</li> </ul>                           | Наименование отчетности:                                                                                                    |                  | Дата создания:<br>03.11.2014 🗎 — 23 | .03.2015 🏢                                 |                          |              |        |           |
| <ul> <li>Сведения</li> <li>Обращение</li> <li>Макет ЭВД</li> </ul>                        | Ctatyc:<br>Bce                                                                                                    |                  |                                     |                                            |                          |              |        |           |
| <ul><li>Запрос</li><li>Offline</li><li>Реестр документов</li></ul>                        | пользователь.<br>Все<br>Тил документооборота:                                                                                           | v                | Все                                 | ✓ □ Выбра                                  | ть все типы док          | иентооборота |        |           |
| <ul> <li>Росстат</li> <li>Отчетность</li> </ul>                                           | показать результаты Очистить                                                                                                    |                  |                                     |                                            |                          |              |        |           |
| <ul> <li>Письменное ооращение</li> <li>Реестр документов</li> </ul>                       |                                                                                                    |                  |                                     |                                            |                          |              |        |           |
| <ul> <li>Росалкогольрегулирование</li> <li>Получатели</li> <li>Получатели</li> </ul>      | Экспорт в Excel<br>Наименование                                                                                                    |                  |                                     |                                            | Создан                   | Получен      | Принят | Обработан |
| Нодготовить отчет     Реестр документов     ФСС                                           | <ul> <li>Запрос ИОН: Справка об исполнении налогопла<br/>штрафов и процентов</li> <li>КНО: 0001 / КПП: 635454564 / год; 2015</li> </ul> | тельщиком обязан | ности по уплате налогов             | <u>сборов, пеней,</u><br>Получен операторо | 25.02.2015<br>s 11:48:07 |              |        |           |

Если Вы не можете найти нужный Вам документ, поверьте, правильно ли выставлена дата создания.

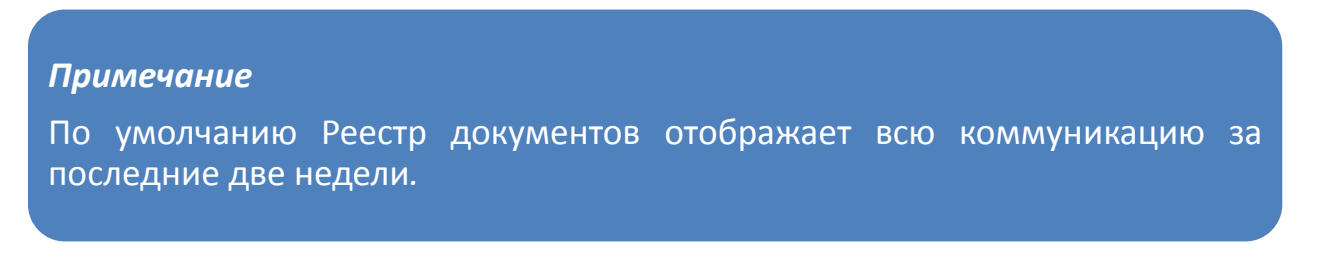

#### Как отправить отчет в налоговую инспекцию?

1. Зайдите в меню «Налоговая инспекция» -> «Отчетность».

2. Выберите необходимое Вам обособленное подразделение налоговой инспекции в поле «Департамент».

| правка налоговой отч   | етности                                      |   |   |
|------------------------|----------------------------------------------|---|---|
| Департамент:           | 770001001 - Основное подразделение           | × | ~ |
|                        | 770001001 - Основное подразделение           |   |   |
|                        | 550555615 - Подразделение в 0001 (550555615) |   |   |
| Получатель сообщения:  | 777766548 - Подразделение в 0001 (777766548) |   |   |
|                        | 770001001 - Подразделение в 0002 (770001001) |   |   |
| Отправитель сообщения: | 770001005 - Подразделение в 0100 (770001005) |   |   |
| Лобавить документы:    | 770001001 - Подразделение в 0200 (770001001) |   |   |
| Hoosening Hould up the | 425301001 - Подразделение в 4253 (425301001) |   |   |
|                        | 540701001 - Подразделение в 5473 (540701001) |   | ~ |

3. Загрузите в систему сформированные файлы отчетности, используя кнопку «Обзор»:

| Департамент:           | 770001001 - Основное подразделение             | ~ |
|------------------------|------------------------------------------------|---|
|                        | 🗌 Брать код Налоговой инспекции и КПП из файла |   |
| Получатель сообщения:  | 0001 - тестовая налоговая                      |   |
| Отправитель сообщения: | Петров Петр Петрович                           |   |
| Добавить документы:    | Обзор                                          |   |

4. Отметьте отправляемые документы флажком в первой колонке таблицы и нажмите кнопку «Подписать и отправить»:

| Отправка налоговой отчетности<br>департамент: 780401001 - Основное подразделение<br>ПОЛУЧАТЕЛЬ СООБЩЕНИЯ: 7804 - Межрайонная инспекция ФНС Росс | сии №18 по  | •<br>Санкт-Петербургу | -<br>]<br>/              |                                            |
|----------------------------------------------------------------------------------------------------|-------------|-----------------------|--------------------------|--------------------------------------------|
| ДОБАВИТЬ ДОКУМЕНТ: Обзор                                                                                                    |             |                       |                          |                                            |
|                                                                                                    | Fee         | Bassia                |                          |                                            |
| Наименование документа                                                                                                    | Год         | Период                | Тип                      | Файл                                       |
| Наименование документа<br>7 Бухгалтерская отчетность                                                                                            | Год<br>2012 | Период<br>I квартал   | <b>Тип</b><br>декларация | Файл<br>NO_BUHOTCH_7801_7801_780148bfc.xml |

#### Примечание

Работа с файлами большого объема (более 50Мб) может занимать некоторое время, в течение которого браузер может быть недоступен. Дождитесь, пожалуйста, окончания всех необходимых операций, не прерывая работу браузера.

После отправки посмотреть отправленную отчетность можно в разделе «Налоговая инспекция» > «Реестр документов».

#### Примечание

При загрузке на портал налогового органа файл проходит ряд проверок на соответствие установленному формату, а также срока действия на отчетный период сдачи. В случае выявление ошибок будет выдано соответствующее сообщение с предупреждением. Для устранения ошибок необходимо зайти в свою учетную систему и выгрузить отчет заново.

Более подробную информацию по отправке отчетности в ФНС можно найти в руководстве в <u>главе 3. Отправка налоговой и бухгалтерской отчетности.</u>

#### Как написать письмо инспектору?

- 1. Зайдите в меню «Налоговая отчетность» -> «Обращение».
- 2. Выберите необходимое Вам обособленное подразделение налоговой инспекции в поле «Департамент».
- Задайте тему и текст обращения в соответствующих полях, если необходимо прикрепите какой-либо файл (в форматах MS Word, MS Excel, PDF и т. д.), используйте кнопку «Обзор».
- 4. Нажмите кнопку «Подписать и отправить».

| Департамент:           | 770001001 - Основное подразделение | ~ |
|------------------------|------------------------------------|---|
| Получатель сообщения:  | 0001 - тестовая налоговая          |   |
| Отправитель сообщения: | Петров Петр Петрович               |   |
| Тема обращения:        | Тест                               |   |
| Список вложений:       | Обзор                              |   |
| Текст сообщения:       | Тестовое обращение                 |   |
|                        |                                    |   |

Отправленный документ будет доступен в разделе «Налоговая инспекция» > «Реестр документов».

Более подробную информацию можно найти в руководстве в <u>главе 4. Подготовка и отправка</u> неформализованного обращения в налоговый орган.

#### Как отправить запрос на ИОН?

- 1. Зайдите в меню «Налоговая отчетность» -> «ИОН».
- Выберите необходимое Вам обособленное подразделение налоговой инспекции в поле «Департамент».
- 3. В поле «Услуга» выберите интересующую Вас услугу по предоставлению справки. В зависимости от выбранной услуги на форме появятся дополнительные поля, заполнение которых необходимо для предоставления данной услуги налоговым инспектором. Для информации о заполнении данных полей, обратитесь к одному из следующих подразделов руководства:
  - 5.2 Справка о состоянии расчетов по налогам, сборам, пеням и штрафам
  - 5.3 Выписка операций по расчетам с бюджетом
  - 5.4 Перечень налоговых деклараций (расчетов) и бухгалтерской отчетности
  - 5.5 Акт сверки расчетов по налогам, сборам, пеням и штрафам

10

<u>5.6 Справка об исполнении налогоплательщиком обязанности по уплате налогов, сборов, пеней, штрафов</u>

| Департамент:           | 770001001 - Основное подразделение 🗸                                                                                                    |
|------------------------|----------------------------------------------------------------------------------------------------|
|                        | По всем КПП                                                                                                    |
| Получатель сообщения:  | 0001 - тестовая налоговая                                                                                                    |
| Отправитель сообщения: | Петров Петр Петрович                                                                                                    |
| Услуга:                | Справка о состоянии расчетов по налогам, сборам, пеням, шт 🗸                                                                                                    |
| Формат ответа:         | Справка о состоянии расчетов по налогам, сборам, пеням,<br>штрафам и процентам                                                                                        |
| На дату:               | Выписка операций по расчетам с бюджетом<br>Перечень налоговых деклараций (расчетов) и бухгалтерской<br>отчетности                                                     |
|                        | Акт сверки расчетов по налогам, сборам, пеням и штрафам<br>Справка об исполнении налогоплательщиком обязанности по<br>уплате налогов сборов реней штрафов и процентов |

4. В поле «Формат ответа» выберите нужный Вам формат присылаемых в ответ на запрос документов: RTF, XML или XLS (MS Excel).

| > Налоговая инспекция > и<br>вый запрос на инфор | юн<br>эмационное обслуживание                                |  |
|--------------------------------------------------|--------------------------------------------------------------|--|
| Департамент:                                     | 770001001 - Основное подразделение                           |  |
|                                                  | По всем КПП                                                  |  |
| Получатель сообщения:                            | 0001 - тестовая налоговая                                    |  |
| Отправитель сообщения:                           | Петров Петр Петрович                                         |  |
| Услуга:                                          | Справка о состоянии расчетов по налогам, сборам, пеням, шт 🗸 |  |
| Формат ответа:                                   | RTF                                                          |  |
| На пати:                                         | RTF                                                          |  |
| па дату.                                         | XML                                                          |  |
|                                                  | XLS                                                          |  |
|                                                  | PDF                                                          |  |
|                                                  |                                                              |  |

- 5. Заполните дополнительные поля, появившиеся на форме в зависимости от услуги (выбранной в шаге 3).
- 6. Нажмите кнопку «Подписать и отправить».

Отправленный документ будет доступен в разделе «Налоговая инспекция» > «Реестр документов».

Более подробную информацию можно найти в руководстве в <u>главе 5. Получение справок из</u> налогового органа по запросу ИОН.

#### Какие справки можно запрашивать в электронном виде?

В системе СФЕРА Отчетность реализована возможность запрашивать следующие виды справок:

- Справка о состоянии расчетов по налогам, сборам, пеням и штрафам (форма документа утверждена приказом Минфина России от 18.01.2008 №9н, приложение №8,9 к Административному регламенту ФНС России);
- Выписка операции по расчетам с бюджетом (форма документа утверждена приказом ФНС России от 22.06.2011 №ММВ-7-6/381@, приложение 7 к методическим рекомендациям);
- Перечень налоговых деклараций (расчетов) и бухгалтерской отчетности (форма документа утверждена приказом ФНС России от 22.06.2011 №ММВ-7-6/381@, приложение 8 к методическим рекомендациям);
- Акт сверки расчетов по налогам, сборам, пеням и штрафам (форма документа утверждена приказом ФНС России от 20 августа 2007 года №ММ- 3-25/494@. Документ, предоставляемый по данной услуге, состоит из титульного листа и раздела II акта по заданному списку налогов);
- Справка об исполнении налогоплательщиком обязанности по уплате налогов, сборов, пеней и штрафов (форма документа утверждена приказом ФНС России от 21.01.2013 №ММВ-7-12/22@).

Ответ на получаемый запрос формируется автоматически с использованием информационных ресурсов налоговых органов.

Формы документов присылаются в файлах формата RTF, XML, XLS (MS Excel). Необходимый формат ответа и другие параметры присылаемых документов указываются пользователем при формировании запроса в налоговую инспекцию.

#### Как скачать документ?

Чтобы сохранить документы (квитанции, извещения и т. д.) из истории документооборота отправленного документа, сделайте следующее:

- 1. В разделе «Налоговая инспекция» откройте пункт «Реестр документов».
- Найдите нужный документ, при необходимости указав критерии для поиска документа в верхней части страницы.
- 3. Откройте страницу просмотра документооборота для отправленного документа, нажав на название документа.
- 4. В таблице истории документооборота сохраните либо контейнер (содержащего все файлы определенного этапа документооборота), либо отдельный необходимый файл:
  - Для сохранения контейнера: Наведите на кнопку «Сохранить», которая отображается для каждого этапа документооборота, выберите пункт «Сохранить расшифрованный контейнер». После этого сохраните файл контейнера средствами своего браузера;

• Для сохранения отдельного файла: Нажмите на кнопку «Сохранить» ( 🔲 ), отображаемую напротив этого файла в таблице. В открывшемся окне выберите место для сохранения файла и нажмите «Сохранить».

| Примечание                                                                                                 |                                                           |                   |            |                               |       |
|----------------------------------------------------------------------------------------------------|-----------------------------------------------------------|-------------------|------------|-------------------------------|-------|
| Кнопка «Сохрани<br>файл не был расц                                                                        | ть» ( 💾 ) не будет с<br>ифрован.                          | отображать        | ся, если з | зашифрованнь                  | ый    |
| 🔒 Расшифровать все  🝈 Отображать служе                                                                     | бные                                                      |                   |            | Подготовить документы в ответ | С     |
| Файл                                                                                                    |                                                           | Отправитель       | Получатель |                               |       |
| 14.11.2013 15:57:26 — Получен новый документ                                                               | Сохранить                                                 |                   |            |                               | ~     |
| Информационное сообщение о документе<br>ом_INF300B_7802754982780275498_780275498278027<br>2CFFFD2D066F.wml | Сохранить расшифрованный контейнер<br>Сохранить контейнер | 🚛 Налоговый орган | ни Абонент |                               | товой |
| Приложение 🚔 🛅<br>1150001_5099_7802784982780275498_0AE4AFE8-9578<br>88FC-04D038A81ACC.pdf                  | -4028-2411-4D21EBF83F29_20131203_CE2F0DD2-ADBD-48F1       | 🛻 Налоговый орган | н Абонент  |                               | товой |

# Как просмотреть и распечатать документ (квитанцию, извещение и др.)?

- 1. В разделе «Налоговая инспекция» откройте пункт «Реестр документов».
- Найдите нужный документ, при необходимости указав критерии для поиска документа в верхней части страницы.
- Откройте страницу просмотра документооборота для отправленного документа, нажав на название документа.
- 4. Под таблицей истории документооборота Вы увидите панель просмотра документов. Она позволяет посмотреть, сохранить в разных форматах и распечатать документы, содержащиеся в этой таблице, в частности квитанции и извещения, полученные в результате документооборота по документу.
- 5. Нажмите на название документа в таблице истории документооборота. После этого, в зависимости от типа и размера файла:
  - Для форматов, которые могут быть отображены в системе: под историей документооборота будет открыта панель просмотра, отображающая содержимое файла. После открытия документа в панели просмотра Вы можете изменить форму отображения, сохранить и распечатать.

| Извещение о получении 🗧<br>II_роскиитвосв_7802754982780275498_7802754982780275498_5099_20131218_ebbf0551e55a49489b2f142a880a246e.xml                                                                                              | 🦛 Налоговый орган | н Абонент     | <u>САОЭД Тестовый НО</u><br>МИФНС России №5 по Тестовой<br>Республики |
|----------------------------------------------------------------------------------------------------|-------------------|---------------|-----------------------------------------------------------------------|
| Z_UOONINFSOOB_7802754982780275498_7802754982780275498_5099_20131215_eb                                                                                                    | bf0551e95a49d89b2 | f162a380a246e | xml                                                                   |
| Вид Печать                                                                                                    |                   |               |                                                                       |
| юридическое лицо ИНН 7802754982,                                                                                                    |                   |               |                                                                       |
| 7802754982 / 780275498<br>(полное наиминостине организации, ИР-ИЮП, Ф.ИО,<br>индивидуального предпроинилателя (физического лица),<br>ИН-При наличие), наиминостине специализурованного<br>оператора связи, код налогового органа) |                   |               |                                                                       |
| Извещение о получении электронного документа (документов)                                                                                                    |                   |               |                                                                       |
| 5099                                                                                                    |                   |               |                                                                       |
| (наименование организации, ИННКI II); наименование специализированного оператора связи, код налогового органа, Ф.И.О. индивидуального предпринимателя (физического лица), ИНН (при наличии))                                      |                   |               |                                                                       |
| 5099                                                                                                    |                   |               |                                                                       |
| (электронный адрес)                                                                                                    |                   |               |                                                                       |
| Настоящим документом подтверждает, что 15.12.2013 в 14.14.18 был получен электронный документ (документы) в файле<br>(файлах):                                                                                                    |                   |               |                                                                       |
| IN ONINEROOR 5000 5000 7807754087780775408 20131126 ER048585,8320,4088,8803,0008800 ED3E2                                                                                                    |                   |               |                                                                       |

• Для файлов, размер котрых превышает 1 Мб, после расшифровки будет выведено сообщение с предложением: открыть файл во внешней программе, установленной на рабочем месте пользователя. Для открытия файла нажмите Продолжить;

| Подтвержде                                     | ение операции                                                                                                    | × |
|------------------------------------------------|----------------------------------------------------------------------------------------------------|---|
| Файл<br>NO_NDS.8_<br>6E85-CC71-<br>отображени: | 7424_7424_4426221527742182985_20150313_5075<br>7F45-8962-0FDCB5046008.xml слишком велик для<br>а, открыть документ во внешней программе? |   |
|                                                | Продолжить Отменить                                                                                                    |   |

• Для всех остальных форматов файлов: будет выведено сообщение с предложением: открыть файл во внешней программе. Для открытия файла нажмите Открыть.

|   | Невозможно отобразить файл                                                    | × |
|---|-------------------------------------------------------------------------------|---|
| i | Невозможно отобразить данный тип файла.<br>Открыть файл во внешней программе? |   |
|   | Открыть Отмена                                                                |   |

- 6. Для сохранения документа выберите требуемый формат документа в списке в левом верхнем углу панели просмотра документов:
  - Исходный файл чтобы сохранить файл в исходном формате;
  - Сохранить как pdf чтобы сохранить файл в формате PDF.

| 💾 Сохрани    | ь Вид Печать                                                                                                    |  |
|--------------|----------------------------------------------------------------------------------------------------|--|
| Исходный фа  | йл                                                                                                    |  |
| Сохранить ка | с pdf тестовая налоговая,0001                                                                                                    |  |
|              | Подтверждение даты отправки                                                                                                    |  |
|              | Специализированный оператор связи ООО "КОРУС TEST" подтверждает, что 10.04.2015 в 16.41.57 отправлен файл:<br>IU_ZAPR_0001_0001_7777777777777770001001_20150410_A1684392-04C9-48C4-B414-317C120D7DFC |  |

- 7. При необходимости, измените форму отображения документа, из доступных в списке в левом верхнем углу панели просмотра документов:
  - Печатная форма чтобы отобразить документ в читабельном виде;
  - Форматированный xml чтобы отобразить документ в структурированном виде в формате XML;
  - Исходный текст чтобы отобразить документ в исходном виде для просмотра служебной информации.

| 📙 Сохранить | Вид Печать                                                                              |                                                                                                    |
|-------------|-----------------------------------------------------------------------------------------|----------------------------------------------------------------------------------------------------|
|             | <ul> <li>Печатная форма</li> <li>Форматированный xml</li> <li>Исходный текст</li> </ul> | тестовая налоговая,0001<br>Подтверждение даты отправки                                                                                 |
| c<br>IL     | пециализированный оператор св:<br>J_ZAPR_0001_0001_7777777757                           | язи ООО "КОРУС TEST" подтверждает, что 10.04.2015 в 16.41.57 отправлен файл:<br>70001001_20150410_A1684392-04C9-48C4-B414-317C120D7DFC |

8. При необходимости, распечатайте документ в формате PDF или HTML из панели просмотра документов.

| 🗎 Сохранить | вид                  | Печать                                  |                                                                                                    |                                    |
|-------------|----------------------|-----------------------------------------|----------------------------------------------------------------------------------------------------|------------------------------------|
|             |                      | Печать в pdf                            | 1                                                                                                    |                                    |
|             |                      | Печать в html                           |                                                                                                    | тестовая налоговая,0001            |
|             |                      |                                         | Подтверждение даты отпра                                                                                            | ВКИ                                |
|             | Специали<br>IU_ZAPR_ | зированный операто<br>_0001_0001_777777 | эр связи ООО "КОРУС TEST" подтверждает, что 10.04.2015 в 1<br>7775770001001_20150410_A1684392-04С9-48С4-B414-317С12 | 18.41.57 отправлен файл:<br>ЮD7DFC |

#### Как узнать, в каком формате представлять отчетность?

Отчетность представляется согласно форматам, устанавливаемым действующим законодательством в соответствии с определенным отчетным периодом.

Актуальный справочник периодов применения форматов документов (СППФД) размещен на сайте ФНС России (<u>http://www.nalog.ru</u>) в разделе

<u>Налогообложение в Российской Федерации</u> → <u>Представление налоговой и бухгалтерской</u> <u>отчётности</u> → Справочники → <u>Справочник периодов применения форматов (СППФД)</u>.

#### Где скачать актуальные xsd-схемы документов?

Актуальный справочник налоговой и бухгалтерской отчетности находится на сайте ФНС России (<u>http://format.nalog.ru</u>).

## Документооборот с ПФР

#### Чем регламентирован документооборот с ПФР?

Обмен юридически значимой информацией с Пенсионным Фондом Российской Федерации регламентируется постановлением правительства ПФР №190р от 11.10.2007 года (в редакции распоряжения Правления ПФР от 10.06.2009 №116р, от 19.03.2010 №75р).

#### Как отправить сведения в ПФР?

- 1. Для отправки сведений в ПФР перейдите в меню «Пенсионный Фонд» -> «Сведения».
- На странице отправки сведений должны быть указаны номер страхователя и наименование организации в поле Абонент, код и название УПФР – получателя отчетности в поле Отделение ПФР, а также Отправитель сообщения и Тип отчетности.

|    | Налоговая инспекция<br>Отчетность<br>Облационию | Пенсионный фонд > Свед<br>Отправка сведений в Пе | <sub>цения</sub><br>енсионный Фонд                                 |               |              |   |
|----|-------------------------------------------------|--------------------------------------------------|--------------------------------------------------------------------|---------------|--------------|---|
|    | ИОН<br>Реестр документов                        | Абонент:                                         | [001-002-011111] Общество с ограниченной ответственностью Тестовая | а организация |              |   |
| .A | Пенсионный фонд                                 | Отделение ПФР:                                   | [009-001] Управление ПФР в г.Петрозаводске                         |               |              |   |
|    | Сведения                                        | Отправитель сообщения:                           | Петров Петр Петрович                                               |               |              |   |
|    | Обращение<br>Запрос                             | Тип отчетности:                                  | Передача индивидуальных сведений (СЗВ, АДВ, РСВ)                   |               |              | ~ |
| Ŀ  | Реестр документов                               | Файл                                             |                                                                    | Год           | Тип сведений |   |
|    | Росстат<br>Отчетность                           | Добавить Подписать и о                           | тправить Удалить                                                   |               |              |   |

#### Примечание

В отличие от сдачи отчетности в Налоговую Инспекцию, отправка сведений в Пенсионный Фонд осуществляется пачками и должна отправляться единым пакетом. Например, при отправке индивидуальных сведений, помимо этой пачки необходимо загрузить форму АДВ, форму РСВ и пояснительную записку при необходимости. После этого можно осуществлять отправку.

Страхователям доступны следующие типы отчетности:

- Передача индивидуальных сведений (СЗВ, АДВ, РСВ);
- Заявление о добровольной уплате дополнительных страховых взносов (ДСВ-1);
- Реестр застрахованных лиц, за которых перечислены дополнительные страховые взносы (ДСВ-3);
- Расчет по начисленным и уплаченным страховым взносам (РСВ-1, РСВ-2, РВ-3);
- Заявление застрахованного лица о переходе из ПФР в негосударственный ПФ (ЗПФ);
- Заявление о выборе управляющей компании (ЗВУК);
- Сведения о начисленных, уплаченных страховых взносах на обязательное пенсионное страхование (СПВ-1);
- Сведения о периоде работы застрахованного лица для установления трудовой пенсии (СПВ-2);
- Реестр застрахованных лиц (НПФ);

- Анкета застрахованного лица (АДВ-1)
- Заявление об обмене страхового свидетельства (АДВ-2)
- Заявление о выдаче дубликата страхового свидетельства (АДВ-3)
- Сведения о трудовом стаже застрахованного лица за период до регистрации в системе обязательного пенсионного страхования (СЗВ-К).

| > Пенсионный фонд > Свед<br>правка сведений в По<br>правка сведений в По<br>правка сведение прави в По<br>правка сведение прави в По<br>правка сведение прави в По<br>прави в По<br>прави прави в По<br>прави в По<br>прави в По<br>прави в По | цения<br>енсионный Фонд                                                                             |  |
|----------------------------------------------------------------------------------------------------|----------------------------------------------------------------------------------------------------|--|
| Абонент:                                                                                                    | [001-002-011111] Общество с ограниченной ответственностью Тестовая организация                      |  |
| Отделение ПФР:                                                                                                    | [009-001] Управление ПФР в г.Петрозаводске                                                          |  |
| Отправитель сообщения:                                                                                                    | Петров Петр Петрович                                                                                |  |
| Тип отчетности:                                                                                                    | Передача индивидуальных сведений (СЗВ, АДВ, РСВ)                                                    |  |
|                                                                                                    | Передача индивидуальных сведений (СЗВ, АДВ, РСВ)                                                    |  |
| • •                                                                                                    | Заявление о добровольной уплате дополнительных страховых взносов (ДСВ-1)                            |  |
| Фаил                                                                                                    | Реестр застрахованных лиц, за которых перечислены дополнительные страховые взносы (ДСВ-3)           |  |
| бавить Подписать и о                                                                                                    | Расчет по начисленным и уплаченным страховым взносам (РСВ-1, РСВ-2, РВ-3)                           |  |
|                                                                                                    | Заявление застрахованного лица о переходе из ПФР в негосударственный ПФ (ЗПФ)                       |  |
|                                                                                                    | Заявление о выборе управляющей компании (ЗВУК)                                                      |  |
|                                                                                                    | Сведения о начисленных, уплаченных страховых взносах на обязательное пенсионное страхование (СПВ-1) |  |
|                                                                                                    | Сведения о периоде работы застрахованного лица для установления трудовой пенсии (СПВ-2)             |  |

- 3. Нажмите кнопку «Добавить» для добавления нового файла.
- 4. На рабочем месте компьютера выберите файлы с пачками для отправки.
- 5. Загрузите все требуемые пачки в систему.
- Поставьте галочку напротив отправляемых файлов и нажмите кнопку «Подписать и отправить».

| 📕 Налоговая инспекция                                                  | і≧ > Пенсионный фонд > Сведения           |                                                                          |     |                                    |   |  |  |  |  |
|------------------------------------------------------------------------|-------------------------------------------|--------------------------------------------------------------------------|-----|------------------------------------|---|--|--|--|--|
| <ul><li>Отчетность</li><li>Обращение</li><li>ИОН</li></ul>             | Отправка сведений в П                     | енсионный Фонд<br>[111-111-111555] ООО "Альфа-Сервис"                    |     |                                    |   |  |  |  |  |
| <ul> <li>Реестр документов</li> <li>Форма доверенности</li> </ul>      | Отделение ПФР:                            | [044-049] Тестовое УПФР по Волгоградской области                         |     |                                    |   |  |  |  |  |
| <ul> <li>Сведения</li> <li>Обращение</li> <li>Макет ЭВД</li> </ul>     | Отправитель сообщения:<br>Тип отчетности: | Петров Петр Петрович<br>Передача индивидуальных сведений (СЗВ, АДВ, РСВ) |     |                                    | * |  |  |  |  |
| <ul> <li>Запрос</li> <li>Offline</li> <li>Реестр документов</li> </ul> | Φαйπ<br>PFR-700-Y-2013-ORG-111-1          | 11-111555-DCK-00001-DPT-000000-DCK-00000 - колия.xml                     | Год | Тип сведений<br>сведенияПриложение |   |  |  |  |  |
| 着 Росстат                                                              | Добавить Подписать и с                    | тправить Удалить                                                         |     |                                    |   |  |  |  |  |

Отправленные сведения будут доступны в разделе «Пенсионный фонд» -> «Реестр документов». Более подробную информацию можно найти в руководстве в <u>главе 2. Подготовка и отправка</u> <u>сведений.</u>

#### Как отправить неформализованное обращение в Пенсионный фонд?

1. Зайдите в меню «Пенсионный фонд» -> «Обращение».

- Задайте тему и текст обращения в соответствующих полях, если необходимо прикрепите какой-либо файл (в форматах MS Word, MS Excel, PDF и т. д.), используйте кнопку «Обзор».
- 3. Нажмите кнопку «Подписать и отправить».

| Абонент:               | [001-002-011111] Общество с ограниченной ответственностью Тестовая организация |  |
|------------------------|--------------------------------------------------------------------------------|--|
| Отделение ПФР:         | [009-001] Управление ПФР в г.Петрозаводске                                     |  |
| Отправитель сообщения: | Петров Петр Петрович                                                           |  |
| Гема обращения:        | Тест                                                                           |  |
| Список вложений:       | Обзор                                                                          |  |
| Текст сообщения:       | Тестовое обращение                                                             |  |
|                        |                                                                                |  |

Отправленный документ будет доступен в разделе «Пенсионный фонд» > «Реестр документов». Более подробную информацию можно найти в руководстве в <u>главе 3. Подготовка и отправка</u> <u>неформализованного обращения в Пенсионный Фонд.</u>

#### Как запросить справку в ПФР?

Аналогично работе с Налоговой инспекцией в документообороте с Пенсионным Фондом тоже предусмотрена возможность получения справки по запросу Страхователя для проверки правильности и полноты уплаты страховых взносов.

Для получения справки об уточнении платежей Страхователь формирует запрос в системе СФЕРА Отчетность и отправляет его в территориальный орган.

Специалист ПФР на полученный запрос формирует ответ в форме справки, приведенной в письме ПФР от 23.07.2010 №ТМ-30-24/7800 Справка о состоянии расчетов по страховым взносам, пеням и штрафам.

Для формирования запроса необходимо сделать следующее:

- 1. Зайдите в меню «Пенсионный фонд» -> «Запрос».
- На странице отправки электронного дела указаны номер страхователя и наименование организации-страхователя в поле Абонент, а также код и название УПФР-получателя запроса поле Отделение ПФР. Укажите дату, на которую проводится сверка (поле На дату).
- 3. Нажмите кнопку «Подписать и отправить».

| Абонент:               | [001- | 002-0  | 01111  | 1] 06 | щест  | восо | ограни | ченной ответственностью Тестовая организация |
|------------------------|-------|--------|--------|-------|-------|------|--------|----------------------------------------------|
| Отделение ПФР:         | [009- | 001] 1 | Управ  | лени  | е ПФ  | Рвг. | Петро  | заводске                                     |
| Отправитель сообщения: | Пет   | ров Г  | 1етр Г | Тетро | вич   |      |        |                                              |
| Вид запроса:           | Спр   | авка   | o coc  | тояни | и рас | чето | в по с | граховым взносам, пеням и штрафам            |
| На дату:               |       |        |        | 1     |       |      |        |                                              |
|                        | <     |        | Апр    | ель 2 | 2015  |      | >      |                                              |
|                        | Пн    | Вт     | Ср     | Чт    | Пт    | Сб   | Bc     |                                              |
| одписать и отправить   | 30    | 31     | 1      | 2     | 3     | 4    | 5      |                                              |
|                        | 6     | 7      | 8      | 9     | 10    | 11   | 12     |                                              |
|                        | 13    | 14     | 15     | 16    | 17    | 18   | 19     |                                              |
|                        | 20    | 21     | 22     | 23    | 24    | 25   | 26     |                                              |
|                        | 27    | 28     | 29     | 30    | 1     | 2    | 3      |                                              |
|                        | 4     | 5      | 6      | 7     | 8     | 9    | 10     |                                              |
|                        |       | 2      | 27 An  | рель  | 2015  | г.   |        |                                              |

Отправленный запрос будет доступен в разделе «Пенсионный фонд» > «Реестр документов». Более подробную информацию можно найти в руководстве в <u>главе 5. Формирование запроса на</u> <u>предоставление справки по уточнению платежей.</u>

# Как просмотреть, распечатать или сохранить полученные извещения и квитанции?

- 1. В разделе «Пенсионный фонд» откройте пункт «Реестр документов».
- 2. Найдите нужный документ, при необходимости указав критерии для поиска документа в верхней части страницы.
- 3. Откройте страницу просмотра документооборота для отправленного документа, нажав на название документа.
- 4. В таблице истории обработки документа выберите необходимое извещение и нажмите на его наименование.
- 5. Под таблицей с историей обработки откроется область просмотра документов.

| 27.01.2014 15:48:31 — подтверждениеПолучения 🞍 Сохранить                                                                                              |                                                             |                                 | ~                                                                             |
|----------------------------------------------------------------------------------------------------|-------------------------------------------------------------|---------------------------------|-------------------------------------------------------------------------------|
| Подтверждение получения 🚔 🛅<br>годтверждениеПолучения.cml                                                                                             | ቀ ОрганПФР                                                  | н АбонентС                      | Эд 20 <u>3(ПУ)-Белякова Екатерина Ивановна</u> 💾<br>— ОПФР по Пермскому крако |
| подтверждениеПолучения хті                                                                                                    |                                                             |                                 |                                                                               |
| Сохранить Вид Печать                                                                                                    |                                                             |                                 |                                                                               |
|                                                                                                    |                                                             |                                 |                                                                               |
|                                                                                                    | ИЗВЕЩЕН                                                     | ИЕ                              |                                                                               |
| о получе                                                                                                    | ении электронн                                              | юго документа                   | 1                                                                             |
| Тестовое УПФР по Пермскому краю уведомляет страхо<br>999-001000) о приеме направленного пакета электрон                                               | еателя - плательщих<br>ных документов в об                  | а страховых взносое<br>работку. | ТЕСТ_1000 (регистрационный номер 069-                                         |
| Имена файлов в пакете:                                                                                                    |                                                             |                                 |                                                                               |
| PFR-700-Y-2013-ORG-069-999-001000-DCK-00001-DPT<br>PFR-700-Y-2013-ORG-069-999-001000-DCK-00002-DPT<br>PFR-700-Y-2013-ORG-069-999-001000-DCK-00003-DPT | -000000-DCK-00000<br>-000000-DCK-00000<br>-000000-DCK-00000 | XML<br>XML<br>XML               |                                                                               |
| По итогам обработки Вам будет направлен Протокол о                                                                                                    | о налички или отсут                                         | ствии ошибок в отче             | пеости.                                                                       |
| Дата и время формирования Извещения: 27.01.2014 17                                                                                                    | 7:46:12                                                     |                                 |                                                                               |

- 6. Для сохранения документа выберите требуемый формат документа в списке в левом верхнем углу панели просмотра документов:
  - Исходный файл чтобы сохранить файл в исходном формате;
  - Сохранить как pdf чтобы сохранить файл в формате PDF.

| 💾 Сохранить       | Вид Печать |
|-------------------|------------|
| Исходный файл     |            |
| Сохранить как pdf | <u>.</u>   |

- 7. При необходимости, измените форму отображения документа, из доступных в списке в левом верхнем углу панели просмотра документов:
  - Печатная форма чтобы отобразить документ в читабельном виде;
  - Форматированный xml чтобы отобразить документ в структурированном виде в формате XML;
  - Исходный текст чтобы отобразить документ в исходном виде для просмотра служебной информации.

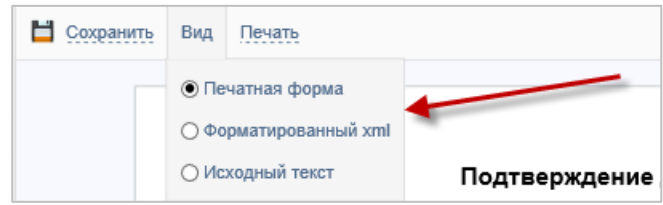

8. При необходимости, распечатайте документ в формате PDF или HTML из панели просмотра документов.

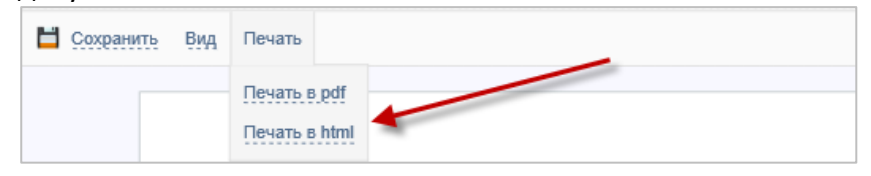

## Документооборот с Росстат

# Чем регламентируется передача отчетности в Федеральную службу государственной статистики (Росстат)?

Передача отчетности в Федеральную службу государственной статистики (Росстат) осуществляется по следующим нормативным документам:

- Приказ Росстата от 07.07.2011 N 313 (ред. от 21.05.2012) "Об утверждении Унифицированного формата транспортного сообщения при обмене электронными документами между территориальными органами Росстата и респондентами",
- Приказ Росстата от 28.10.2010г. №372 "Об утверждении Унифицированного формата электронных версий форм статистической отчетности",

- Приказом Росстата от 27.10.2010 № 370 (ред. от 21.05.2012) "Об утверждении Порядка организации обработки первичных статистических данных по формам федерального статистического наблюдения, поступивших от респондентов в электронном виде по телекоммуникационным каналам связи";
- Федеральный закон от 06.12.2011 N 402-ФЗ (ред. от 23.07.2013) "О бухгалтерском учете" (статья 18, часть 4).

#### Как отправить отчетность в Росстат?

- 1. Перейдите в меню «Росстат» -> «Отчетность».
- 2. На странице отправки отчетности должны быть указаны идентификатор в Росстат и наименование организации в поле Абонент, Код и название Органа статистики получателя отчетности, а также Отправитель сообщения.

| Pocctat > Отчетность     |                      |                    |                           |                         |
|--------------------------|----------------------|--------------------|---------------------------|-------------------------|
| Отправка форм статист    | ической отчетнос     | ТИ                 |                           |                         |
|                          |                      |                    |                           |                         |
| Абонент:                 | [KORUS.0077777777    | 75] Общество с огр | аниченной ответственность | ью Тестовая организация |
| Орган статистики:        | [10-00] TOFC no Pecr | ублике Карелия     |                           |                         |
| Отправитель сообщения:   | Петров Петр Петро    | вич                |                           |                         |
| Добавить документ:       | Обзор                |                    |                           |                         |
|                          |                      |                    |                           |                         |
| окуд                     | Тип формы            | Год                | Период                    | Файл                    |
| Подписать и отправить Уд | алить                |                    |                           |                         |
|                          |                      |                    |                           |                         |

- 3. Нажмите кнопку «Обзор» для добавления нового файла.
- 4. Загрузите все необходимые файлы с отчетами в систему.
- 5. После загрузки, проверьте, что Вы выбрали правильный отчет. Это можно сделать по показанным в таблице свойствам загруженного отчета:
- **ОКУД** Общероссийский классификатор управленческой документации (ОКУД) загруженного отчета;
- Тип формы номер формы отчетности;
- Год отчетный год;
- **Период** отчетный период, в виде кода периода (коды периодов описаны в руководстве, <u>Приложение 2. Коды периодов статистической отчетности</u>);
- Файл наименование отправляемого файла с отчетом.
- 6. Поставьте галочку напротив отправляемых файлов и нажмите кнопку «Подписать и отправить».

Отправленные отчеты будут доступны в разделе «Росстат» -> «Реестр документов». Более подробную информацию можно найти в руководстве в <u>главе 2. Отправка отчетности.</u>

#### Как отправить письменное обращение в Росстат?

- 1. Зайдите в меню «Росстат» -> «Обращение».
- 2. Задайте тему и текст обращения в соответствующих полях, если необходимо прикрепите какой-либо файл (в форматах MS Word, MS Excel, PDF и т. д.), используйте кнопку «Обзор».
- 3. Нажмите кнопку «Подписать и отправить».

Отправленный документ будет доступен в разделе «Росстат» > «Реестр документов».

Более подробную информацию можно найти в руководстве в <u>главе 3. Подготовка и отправка</u> <u>письменного обращения.</u>

# Как просмотреть, распечатать или сохранить полученные извещения и квитанции?

- 1. В разделе «Росстат» откройте пункт «Реестр документов».
- 2. Найдите нужный документ, при необходимости указав критерии для поиска документа в верхней части страницы.
- 3. Откройте страницу просмотра документооборота для отправленного документа, нажав на название документа.
- 4. В таблице истории обработки документа выберите необходимое извещение и нажмите на его наименование.
- 5. Под таблицей с историей обработки откроется область просмотра документов.

| 🔒 Расшифровать все 🕻                                  | • Отображать служебные            |                                        |             |                                       | С             |
|-------------------------------------------------------|-----------------------------------|----------------------------------------|-------------|---------------------------------------|---------------|
| Файл                                                  |                                   | Отправитель                            | Попучатель  |                                       |               |
| 05.12.2014 8:47:01 — отчет                            | Сохранить                         |                                        |             |                                       | $\overline{}$ |
| Otvet 🔓 📘                                             | Сохранить расшифрованный контейне | р 🗰 респондент                         | н органФСГС | Петров Петр Петрович Тест Организация |               |
| Описание отчета 💾                                     | Conpannia Romoniep                | 🛻 респондент                           | н органФСГС |                                       |               |
| Подтверждение оператора<br>подтверждениеОператора.xml | _8                                | фи респондент                          | н органФСГС | Тестовый оператор                     |               |
| подтверждениеОпера                                    | тора.xml                          |                                        |             |                                       |               |
| 🗎 Сохранить Вид Печ                                   | ать                               |                                        |             |                                       |               |
|                                                       | Подт                              | гверждение даты отпра                  | вки         |                                       |               |
|                                                       | Время отправки: 2014-12-05Т08     | 47.26.367875+03.00                     |             |                                       |               |
| (                                                     | Отправитель: KORUS.75775          | 3738418, респондент, ИП Проверкин, 111 | 112         |                                       |               |
| 1                                                     | Получатель: 78-00, органФС        | pro, ,                                 |             |                                       |               |

- 6. Для сохранения документа выберите требуемый формат документа в списке в левом верхнем углу панели просмотра документов:
  - Исходный файл чтобы сохранить файл в исходном формате;
  - Сохранить как pdf чтобы сохранить файл в формате PDF.

| 💾 Сохранить      | Вид | Печать |  |  |  |
|------------------|-----|--------|--|--|--|
| Исходный файл    | *   |        |  |  |  |
| Сохранить как pd | ŗ   |        |  |  |  |

- 7. При необходимости, измените форму отображения документа, из доступных в списке в левом верхнем углу панели просмотра документов:
  - Печатная форма чтобы отобразить документ в читабельном виде;
  - Форматированный xml чтобы отобразить документ в структурированном виде в формате XML;
  - Исходный текст чтобы отобразить документ в исходном виде для просмотра служебной информации.

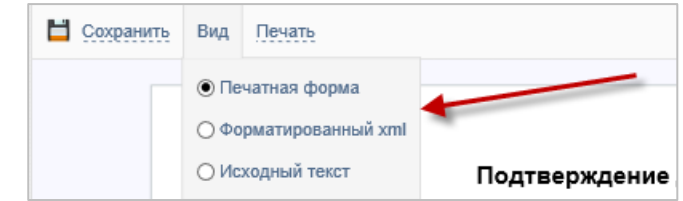

8. При необходимости, распечатайте документ в формате PDF или HTML из панели просмотра документов.

| 💾 Сохранить | Вид | Печать                        |  |
|-------------|-----|-------------------------------|--|
|             |     | Печать в pdf<br>Печать в html |  |

## Ошибки с оборудованием и сопутствующим ПО

#### Ошибка инициализации Компонента Сфера

Ошибка возникает, если не была полностью проведена установка и настройка необходимых компонентов для работы в системе СФЕРА Отчетность. Необходимо произвести настройки согласно <u>инструкции</u>.

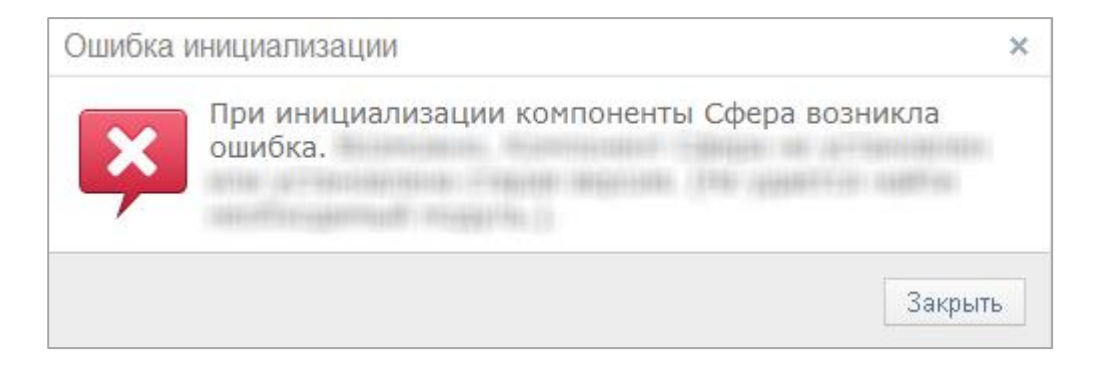

#### Какая версия КриптоПро CSP совместима с OC Windows 8.1?

Для OC Windows 8.1 необходимо устанавливать КриптоПро CSP v.3.9. Данную версию продукта можно скачать с сайта КРИПТО-ПРО. Для приобретения лицензии на КриптоПро 3.9 просьба направить письмо на адрес sales@esphere.ru.

24

#### Рутокен вставлен, но красный диод не горит

1. Необходимо вставить токен в другой USB-порт;

2. Если не горит по-прежнему, нужно проверить, установлен ли драйвер, и попробовать переустановить;

3. Если диод не горит, попробовать поставить драйвер на другом компьютере и вставить токен туда;

4. Если не помогли действия 1-3, то токен скорее всего сломался и его необходимо привезти в офис для проверки и замены.

#### Как ввести серийный номер КриптоПро

Чтобы ввести серийный номер, нужно выполнить следующие шаги:

- 1. Зайти в КриптоПро РКІ (Пуск КриптоПро КриптоПро РКІ);
- 2. Зайти в меню, показанное на скриншоте:

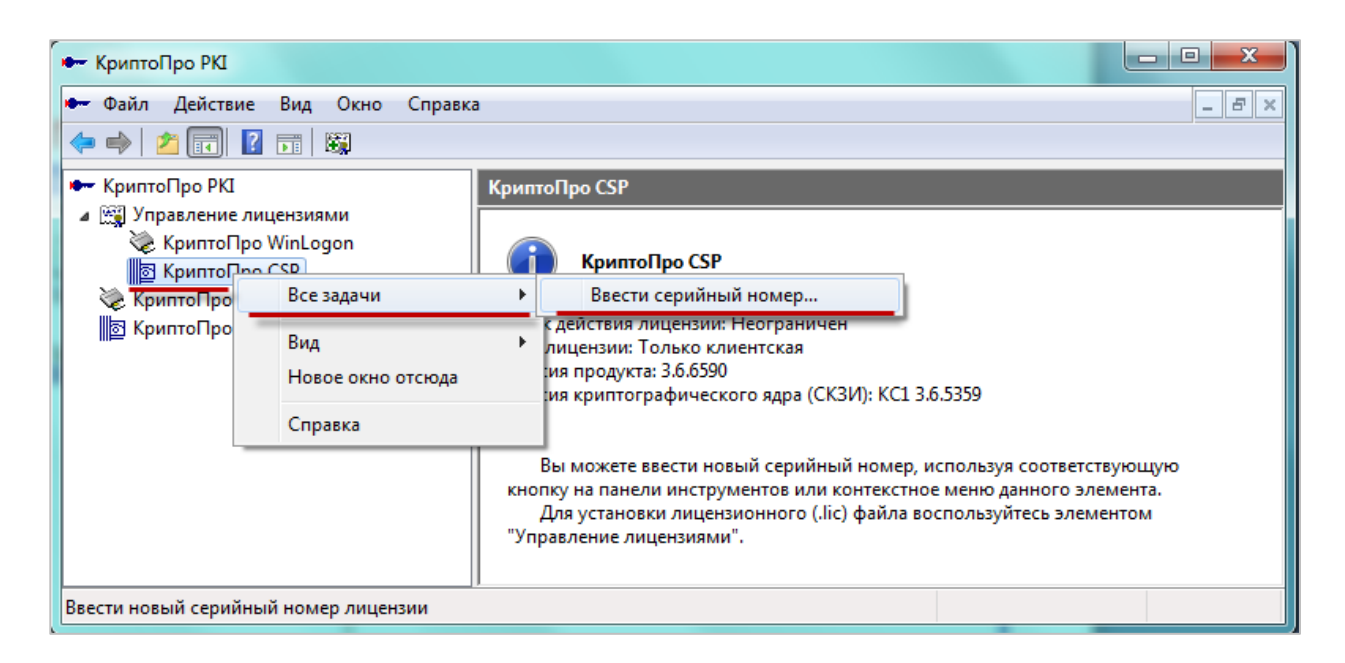

3. В открывшемся окне ввести серийный номер (имя пользователя и организации не влияют на установку).

#### На рутокене не отображаются все сертификаты

По умолчанию на рутокене при просмотре отображается только 3 сертификата (максимум 7). Для того, чтобы отображались все сертификаты необходимо проделать шаги, указанные на рисунке ниже:

| Свойства КриптоПро СSP                                                                                                    | Управление ключевыми носителями 🛛 Rutoken |
|----------------------------------------------------------------------------------------------------|-------------------------------------------|
| Дополнительно Алгоритмы Безопасность Winlogon                                                                                                    | Ключевые носители                         |
| Общие Орорудование Сереис Считыватели закрытых ключей Сонтыватели закрытых ключей Позволяет добавить или удалить считыватели Аатчики случайных чисел. Настроить считыватели Аатчики случайных чисел. Позволяет добавить или удалить датчики случайных чисел. Настроить ДСЧ Типы ключевых носителей Позволяет добавить или удалить типы ключевых носителей. Настроить типы носителей | Установлены следующие ключевые носители:  |
|                                                                                                    | ols Security Manager                      |
| OK Cancel Apply                                                                                                    | Ind Language Options and Cameras          |

Если операционная система Vista или Windows 7, то при запуске КриптоПро CSP указанные действия могут быть недоступны. Для их разрешения необходимо запустить КриптоПро с правами администратора. Для этого следует перейти во вкладку Общие -> Запустить с правами администратора:

| Допо                                                                                                    | лнительно                                                                                               | Алгоритмы                                                                             | Безопасно                         | ость     | Winlogon |  |  |  |  |
|----------------------------------------------------------------------------------------------------|----------------------------------------------------------------------------------------------------|---------------------------------------------------------------------------------------|-----------------------------------|----------|----------|--|--|--|--|
| ۱<br>۱                                                                                                    | Общие                                                                                                   | Оборудов                                                                              | ание                              |          | Сервис   |  |  |  |  |
| КриптоПро СSP Версия ядра СКЗИ: 3.6.5359 КС1<br>Версия продукта: 3.6.6497<br>(С) Крипто-Про, 2000-2009, все права защищены |                                                                                                    |                                                                                       |                                   |          |          |  |  |  |  |
| 14.4                                                                                                    |                                                                                                    | Компания                                                                              | Крипто-Про                        | <b>-</b> |          |  |  |  |  |
| Информация о лицензировании продуктов Крипто-Про теперь                                                                    |                                                                                                    |                                                                                       |                                   |          |          |  |  |  |  |
| досту                                                                                                    | Информация о лицензировании продуктов Крипто-Про теперь<br>доступна через оснастку ММС "КриптоПро РКІ": |                                                                                       |                                   |          |          |  |  |  |  |
| досту                                                                                                    | /пна через осна                                                                                         | стку ММС "Крипт<br>КриптоПр                                                           | oПро PKI":<br><u>o PKI</u>        |          |          |  |  |  |  |
| досту                                                                                                    | /пна через осна                                                                                         | стку ММС "Крипт<br>КриптоПр                                                           | oПро РКІ":<br><u>o PKI</u>        |          |          |  |  |  |  |
| досту                                                                                                    | лна через осна                                                                                          | стку ММС "Крипт<br>КриптоПр                                                           | οΠρο ΡΚΙ*:<br><u>ο ΡΚΙ</u>        |          |          |  |  |  |  |
| досту                                                                                                    | ипна через осна<br>апустить с прав                                                                      | стку ММС "Крипт<br>КриптоПр<br>зами администрат                                       | ofpo PKI":<br>o PKI               |          |          |  |  |  |  |
| досту<br>Язы<br>Ві<br>ог                                                                                                   | ипна через осна<br>апустить с прав<br>к<br>ыберите язык д<br>кон CSP вашей                              | стку ММС "Крипт<br>КриптоПр<br>зами администрат<br>для отображения<br>учетной записи: | оПро РКІ*:<br><u>о РКІ</u><br>ора | лчание   | систен 🔻 |  |  |  |  |

Ошибка при создании уведомления о получении. Не удалось переподписать контейнер. Метод не найден: «Boolean System.Runtime.Serialization.DataContractAttribute.get\_IsReference()»

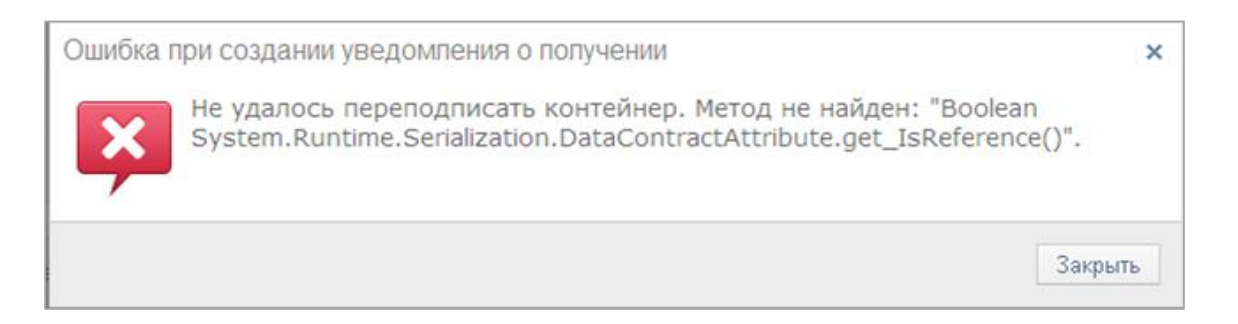

Необходимо проверить наличие на компьютере компонента .NET Framework 3.5 SP1 (Панель управления -> Установка и удаление программ). Если компонента с пакетом обновлений 1 нет, его необходимо скачать с официального сайта компании Microsoft по ссылке <a href="http://www.microsoft.com/ru-ru/download/details.aspx?id=22">http://www.microsoft.com/ru-ru/download/details.aspx?id=22</a> и установить.

При загрузке файла отчетности ошибка: «Не удалось найти часть пути ..... или «Файл .... не найден» или «Could not find a part of the path ...»

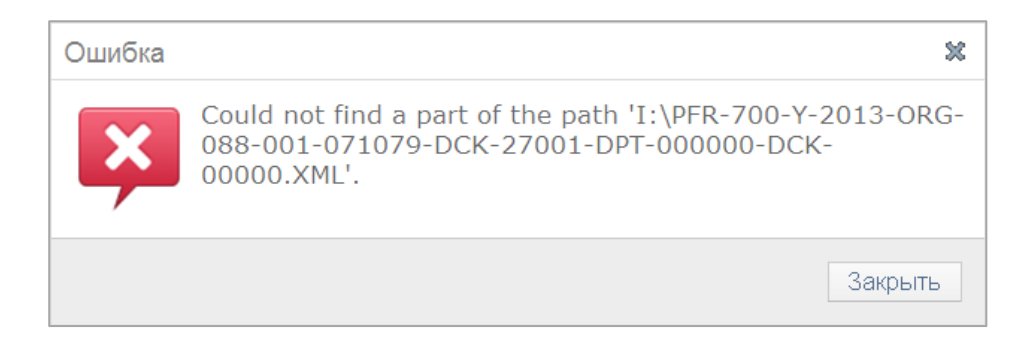

Необходимо проверить:

- 1. Добавлен ли сайт системы СФЕРА Отчетность <u>https://etax.esphere.ru</u> в список надежных узлов, если нет, то нужно добавить его и перезапустить браузер (стр. 17 <u>Инструкции по</u> <u>установке ПО</u>)
- 2. Если сайт системы СФЕРА Отчетность <u>https://etax.esphere.ru</u> присутствует в надежных узлах, нужно сделать следующее:
  - Зайти в Сервис -> Свойства обозревателя (Свойства браузера) -> Безопасность -> Кнопка «Другой».
  - Найти в списке «Включать путь к локальному каталогу при загрузке файлов на сервер» и выбрать «Включить».
  - После этого нужно нажать «ОК» и перезапустить браузер.

| ← ⓒ @ https://etax.esphere.ru/ ♀ ▼                                                                        | 🖴 С 🎯 Сфера - Электронная отче × 🚺 🕺 —                   |                                                   |
|----------------------------------------------------------------------------------------------------|----------------------------------------------------------|---------------------------------------------------|
| Свойства браузера                                                                                         | 8 ×                                                      | Печать                                            |
|                                                                                                    |                                                          | Файл 🕨                                            |
| Содержание Подключения Программы                                                                          | Дополнительно                                            | Масштаб (100%)                                    |
| Общие Безопасность Конф                                                                                   | иденциальность                                           | Безопасность 🕨                                    |
|                                                                                                    | ON ROUMS                                                 |                                                   |
| Выберите зону для настройки ее параметров безопасно                                                       | Параметры безопасности — зона надежных сайтов            | Добавить сайт в меню "Пуск"                       |
|                                                                                                    |                                                          | Просмотреть загрузки CTRL+J                       |
| Интернет Местная Надежные Опасные                                                                         | Параметры                                                | Настроить надстройки                              |
| интрасеть сайты сайты                                                                                     | Веб-сайты из зон Интернета с меньшими правами могут с 🔺  | Средства разработчика F12                         |
| Надежные сайты                                                                                            | Отключить                                                | Перейти к закрепленным сайтам                     |
| Зона для надежных сайтов, которые не                                                                      | 5 Предлагать                                             | Свойства браузера                                 |
| данным.                                                                                                   | Включать путь к локальному каталогу при загрузке фай     |                                                   |
| В этой зоне есть веб-сайты.                                                                               |                                                          |                                                   |
| Уровень безопасности для этой зоны                                                                        | Включить пробную проверку МІМЕ                           | Подробнее                                         |
| 000611                                                                                                    | Включить                                                 |                                                   |
| Особые параметры.                                                                                         |                                                          | марта 2014   Остановка в работе приемного комплек |
| <ul> <li>Чтобы изменить их, щелкните "Другой".</li> <li>Для возврата к рекоменлованному уровни</li> </ul> | Включить                                                 | зажаемые пользователи! УФНС России по г.Мос       |
| По умолчанию".                                                                                            | • Отключить                                              | о начиная с 10:00 04.03.2014 по 16:30 07.03.201   |
|                                                                                                    | 🔘 Предлагать                                             | РЭД программного комплекса «ГНИВЦ ПРИЕМ Г         |
| Включить защищенный режим (потребуется перез<br>Текстор Бириста)                                          | Запуск программ и небезопасных фаилов                    | связи с проведением работ по оптимизации баз      |
|                                                                                                    | 4 III >                                                  |                                                   |
| 4 Другои По у                                                                                             | * Изменения будут применены после перезапуска компьютера | Подроонее                                         |
| Выбрать уровень безопасности по умолчанию д                                                               | Сброс особых параметров                                  |                                                   |
|                                                                                                    | На уровень: Средний (по умолчанию) 🔻 Сбросить            | января 2014 Сдача отчетности в органы статисти    |
|                                                                                                    |                                                          | зажаемые пользователи! Приморскстат сообщає       |
|                                                                                                    | 6                                                        | хгалтерская отчетность представляется в обяза     |
|                                                                                                    | ОК Отмена                                                | коммерческими), включая применяющих упрош         |
| OK O                                                                                                    |                                                          | >                                                 |

27

 Также ошибка может возникать по причине того, что файлы для отправки находятся на съемном носителе. Необходимо скопировать их на жесткий диск компьютера и повторно отправить.

При загрузке файла налоговой отчетности ошибка: «Документ не прошел валидацию. Отчет за период год ... нельзя сдавать в формате ...»

|                        | Отправка налоговои отчетности                                                            |
|------------------------|------------------------------------------------------------------------------------------|
| ДЕПАРТАМЕНТ:           | 770201001 - Основное подразделение 🔹                                                     |
| ПОЛУЧАТЕЛЬ СООБЩЕНИЯ:  | 7702 - Инспекция ФНС России №2 по г. Москве                                              |
| ОТПРАВИТЕЛЬ СООБЩЕНИЯ: | Amanna (jangat Traganajawa)                                                              |
| добавить документ:     | Обзор                                                                                    |
|                        | Документ не прошел валидацию. Отчет за период год 2013 нельзя сдавать в формате версии 8 |

Ошибка возникает по причине того, что формат подгружаемого отчета не соответствует периоду, за который отправляется отчетность.

Необходимо проверить, в каком формате должна отправляться отчетность по справочнику периодов применения форматов документов (СППФД) и сформировать файл в верном формате. Если формат по справочнику соответствует периоду, то нужно обратиться в техническую поддержку системы СФЕРА Отчетность по адресу: <u>etax.hd@esphere.ru</u>. В письме необходимо подробно описать суть проблемы и приложить файл, который не удается отправить.

# При отправке файла налоговой отчетности ошибка: «Документ не прошел валидацию. Такой файл уже отсылался, требуется повторное формирование декларации.»

|                       | Отправка налоговой отчетности                                                                        |
|-----------------------|----------------------------------------------------------------------------------------------------|
| ДЕПАРТАМЕНТ:          | 780101001 - Обособл                                                                                  |
| ПОЛУЧАТЕЛЬ СООБЩЕНИЯ: | 0002 - Тестовая со старым сертификатам                                                               |
| ДОБАВИТЬ ДОКУМЕНТ:    | Обзор                                                                                                |
|                       | Документ не прошел валидацию. Такой файл уже отсылался, требуется повторное формирование декларации. |

28

Ошибка возникает по причине того, что подгружаемый файл уже был ранее отправлен. Задублированные отчеты на приемном комплексе ФНС не обрабатываются. При повторной отправке отчетности необходимо повторно сформировать и выгрузить файл отчета из учетной системы.

#### Отказ от ФНС на отправленное письмо «Содержимое файла не удовлетворяет требованиям, предъявляемым к изображениям (разрешение, цветность)»

Ошибка возникает по причине того, что скан-копия документа, отправленная в ФНС не соответствует требованиям (приказ ФНС России от 09.11.2010 № ММВ-7-6/535@»).

## На данный момент к отсканированным изображениям предъявляются следующие требования:

- 1. Черно-белое изображение.
- 2. Разрешение не менее 150 и не более 300 точек на дюйм.
- 3. Использование 256 градаций серого цвета.

#### Чтобы проверить, соответствует ли скан-копия требованиям ФНС, нужно:

- Нажать правой кнопкой мыши на файл сканированного документа;
- Выбрать Свойства;
- Перейти на вкладку Подробно;
- Горизонтальное разрешение и разрешение по вертикали должно находиться в пределах 150-300 dpi (точек на дюйм);
- Глубина цвета 8 (именно 8 соответствует настройкам сканера на 256 градаций серого).

| 0 | бщие Безопасность Подр  | обно              |  |
|---|-------------------------|-------------------|--|
|   | Свойство                | Значение          |  |
|   | Изображение             |                   |  |
|   | Код изображения         |                   |  |
|   | Размеры                 | 3200 x 2400       |  |
|   | Ширина                  | 3200 пикселей     |  |
|   | Высота                  | 2400 пикселей     |  |
|   | Горизонтальное разреше  | 300 точек на дюйм |  |
|   | Разрешение по вертикали | 300 точек на дюйм |  |
|   | Глубина цвета           | 8                 |  |
|   | Сжатие                  |                   |  |
|   | Единица разрешения      | 2                 |  |
|   | Представление цвета     | Не откалибровано  |  |
|   | Сжатие, бит на пиксель  |                   |  |